## **Commercial Tree License Application Instructions**

## Overview

This user guide covers the process steps for submitting an application to obtain a commercial tree license using the City's automated process.

## License Application

Starting Point: User has created an account (user name and password) in ACA and is logged in. Accela Citizen Access (spokanepermits.org)

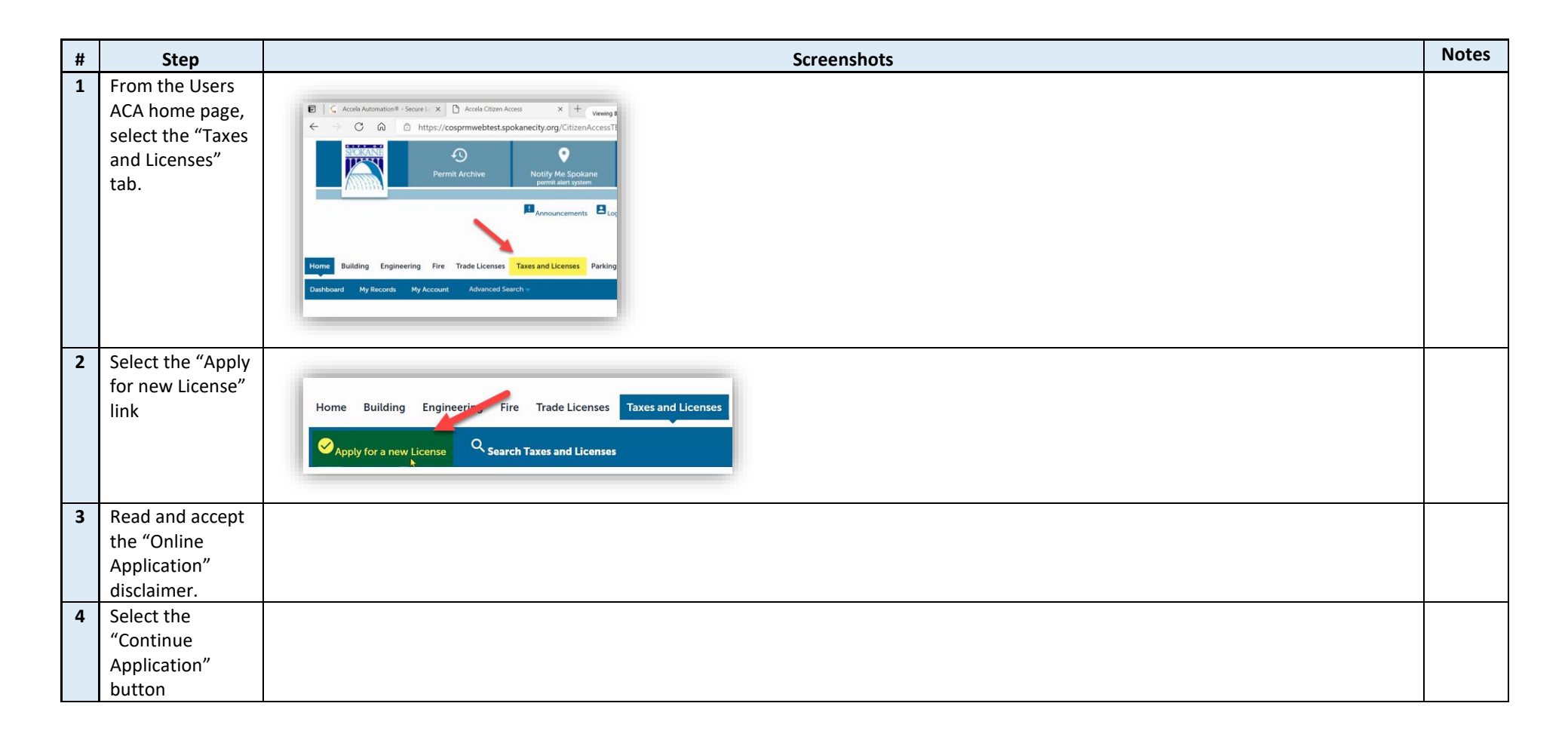

| 5 | Select the<br>"Commercial                               |                                     | ○ For Hire Operator License    |       |                       |
|---|---------------------------------------------------------|-------------------------------------|--------------------------------|-------|-----------------------|
|   | Tree License"<br>option                                 |                                     | C i or fille operator Electise |       |                       |
|   |                                                         | O Entertainment Facility License    | O For Hire Vehicle License     |       |                       |
|   |                                                         | O For Hire Driver License           | O Temporary Business License   |       |                       |
| 6 | Select "Continue                                        |                                     |                                |       |                       |
| 7 | Application<br>Enter Business<br>Name & UBI             | Custom Fields                       |                                |       | Enter<br>Busine<br>ss |
|   |                                                         | TREE                                |                                |       |                       |
|   |                                                         | * Business Name:                    |                                |       | r                     |
|   |                                                         | * UBI Number:                       |                                |       |                       |
|   |                                                         |                                     |                                |       |                       |
| 8 | Click on "Add a<br>Certification" to<br>add an Arborist | Arborist Certification(s)           |                                |       |                       |
|   | to your account                                         | TREE                                |                                |       |                       |
|   |                                                         | Showing 0-0 of 0                    |                                |       |                       |
|   |                                                         | Arborist                            | ISA Certification#             | ISA R |                       |
|   |                                                         | No records found.                   |                                |       |                       |
|   |                                                         | Add a Certification   - Edit Select | ed Delete Selected             |       |                       |

| 1<br>0 | Enter Arborist's<br>Info and ISA<br>credentials                                                                                                    | TREE   * Arborist: * ISA Certification#: * ISA Renewal Date: MM/DD/YYYY Submit Cancel                                                                                                    |  |  |
|--------|----------------------------------------------------------------------------------------------------|----------------------------------------------------------------------------------------------------|--|--|
| 1<br>1 | Continue<br>Application                                                                                                    |                                                                                                    |  |  |
| 1<br>2 | Enter Business<br>Address. "Select<br>from Account"<br>for Mailing<br>address that<br>should already<br>be connected to<br>your online<br>account. | Address     • Street No.:        • Select     • City:     • Select     Search     Clear     Mailing Address   To edit your contact information, use the My Account link at the top of this page to access your contact information, use the My Account link at the top of this page to access your contact information.                                       |  |  |
|        | Continue<br>Application                                                                                                    |                                                                                                    |  |  |
| 1<br>3 | You will need to<br>upload your<br>insurance.                                                                                                    | Attachment         The maximum file size allowed is 16 MB.         asp.batcgicmd.com.dll.exe.htaccess.htpasswd.kshr.msi,numbers;php;s         This application type requires you to submit the following types of docur         Copy of Insurance (with City Insured)         Name       Type         No records found.         Select from Account       Add |  |  |
| 3<br>0 | After you find<br>the proper file,<br>you will need to<br>select SAVE                                                                              | Save Select from Account Add Remove All                                                                                                    |  |  |

| Continue          |                                                                                      |          |
|-------------------|--------------------------------------------------------------------------------------|----------|
| Application       |                                                                                      |          |
| Review Info &     |                                                                                      |          |
| Continue          |                                                                                      |          |
| Application       |                                                                                      |          |
| Select Check Out  | Application Fees                                                                     |          |
|                   | Fees                                                                                 |          |
|                   | Commercial Tree License                                                              |          |
|                   | TOTAL FEES: \$45.00<br>Please review fees for accuracy before proceeding to payment. |          |
|                   |                                                                                      |          |
|                   |                                                                                      |          |
|                   | Check Out »                                                                          |          |
| <br>Enter Payment |                                                                                      | License  |
| Info & Submit     |                                                                                      | will get |
| Payment           |                                                                                      | physica  |
|                   |                                                                                      | İly      |
|                   |                                                                                      | mailed   |
|                   |                                                                                      | out in   |
|                   |                                                                                      | 2-3      |
|                   |                                                                                      | busines  |
|                   |                                                                                      | s days   |